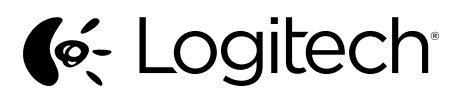

# Getting started with Logitech<sup>®</sup> USB Headset H390

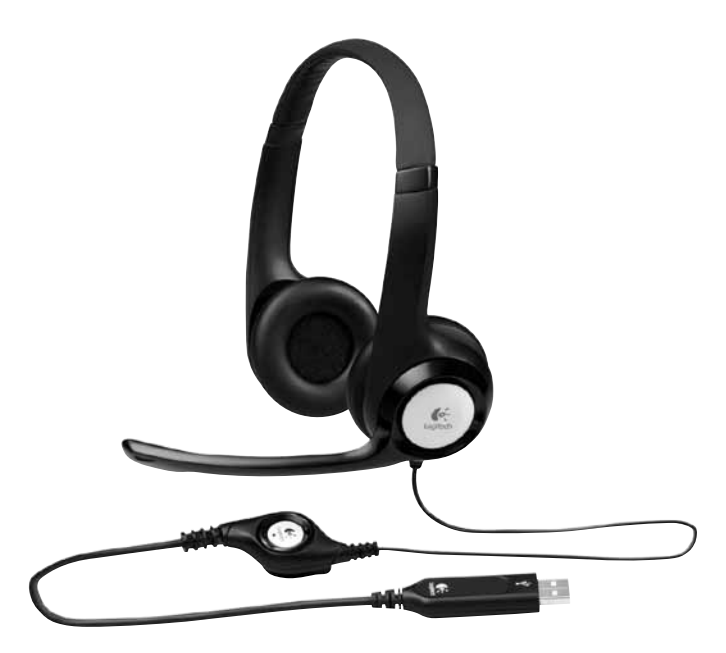

### English

- Know your product
- 1. USB Headset H390
- 2. Microphone boom
- Microphone 4. Volume controls (+/-
- 5. Mute button
- 6. Mute light
- 7. USB connector
- 8. Documentation
- Set up your product
- 1. Turn on your computer.
- 2. Connect the headset to a computer USB port

### Troubleshooting Headset not working

- · Adjust the headset volume on the cable control.
- Make sure the headset is not on mute. The mute light flashes when mute has been activated.
- Check the USB cable connection to your computer. Try a different USB port on your computer. Connect directly t
- your computer. Do not use a USB hub. In your application and operating system check the volume and microphone settings
- Restart your application. Close all applications and make sure
- he headset is the default input/output device for your operating system: Windows\* Vista and Windows\* 7

### 1. Go to Start > Control Panel > Sound > Playback tab.

- 2. Choose "Logitech USB Headset."
- 3. Click "Set Default," and then click "OK."
- 4. Select the Recording Tab.
- 5. Choose "Logitech USB Headset."
- 6. Click "Set Default," and then click "OK." Windows<sup>®</sup> 8
- 1. From Start Menu, select Desktop tile 2. From Charms menu, select Settings>Control
- Panel>Hardware and Sound
- 3. Go to Sound>Playback tab
- 4. Choose "Logitech USB Headset H390."
- 5. Click "Set Default," and then click "OK."
- 6. Select the Recording Tab.
- 7. Choose "Logitech USB Headset H390."
- 8. Click "Set Default," and then click "OK."
- Mac<sup>®</sup> OS X 1. Open System Preferences and select "Sound."
- 2. Select the Input tab, and then choose ogitech USB Headset
- 3. Select the Output tab, and then choose the "Logitech USB Headset." Close the window

### For additional help

ons about vour product. go to www.logitech.com/support

## Deutsch

- Produkt auf einen Blick
- 1. USB Headset H390
- 2. Mikrofonbügel
- Mikrofon
- 4. Lautstärkereglung (+/-)
- 5. Stummschaltung 6. Stummschalter-LED
- 7. USB-Stecker
- 8. Bedienungsanleitung
- Einrichtung des Produkts
- 1. Schalten Sie den Computer ein.
- Schließen Sie das Headset an einen USB-Anschluss des Computers an.

# Fehlerbehebung

- Das Headset funktioniert nicht • Regeln Sie die Headset-Lautstärke über das Bedienelement am Kabel.
- Vergewissern Sie sich, dass das Headset nicht stummgeschaltet ist. Die Stummschalter-LED blinkt, wenn die Stummschaltung aktiviert ist.
- Überprüfen Sie die Verbindung des USB-Kabels zum Computer. Verwenden Sie einen anderen USB-Anschluss des Computers. Stellen Sie eine direkte Verbindung zum Computer her Verwenden Sie keinen USB-Hub.
- Überprüfen Sie die Lautstärke- und Mikrofoneinstellungen sowohl in der Anwendung als auch im Betriebssystem
- Starten Sie die Anwendung neu.
- Schließen Sie alle Anwendungen und achten Sie darauf, dass das Headset als Standard-Ausgangsgerät bzw. -Eingangsgerät Ihres Betriebssystems eingerichtet ist:

### Windows\* Vista und Windows\* 7

- 1. Klicken Sie auf "Start > Systemsteuerung > Sounds" und wählen Sie die Registerkarte "Wiedergabe".
- 2. Wählen Sie "Logitech USB Headset" aus. 3. Klicken Sie auf "Als Standard" und anschließend auf "OK"
- 4. Klicken Sie auf die Registerkarte "Aufnahme"
- 5. Wählen Sie "Logitech USB Headset" aus.
- 6. Klicken Sie auf "Als Standard" und
- anschließend auf "OK" Windows<sup>®</sup> 8
- 1. Wählen Sie aus dem Startmenü die Desktop-
- 2. Wählen Sie im Charms-Menü "Einstellungen >
- Systemsteuerung > Hardware und Sound 3. Wählen Sie "Sound > Wiedergabe"
- 4. Wählen Sie "Logitech USB Headset H390" aus
- 5. Klicken Sie auf "Als Standard" und anschließend auf "OK".
- 6. Klicken Sie auf die Registerkarte "Aufnahme". Wählen Sie I ogitech USB Headset H390" aus
- 8. Klicken Sie auf "Als Standard" und anschließend auf .. OK".

### Mac<sup>®</sup> OS X

- 1. Öffnen Sie die Systemeinstellungen und wählen Sie die Registerkarte "Ton". 2. Klicken Sie auf "Eingabe" und wählen Sie
- "Logitech USB Headset" aus. 3. Klicken Sie auf "Ausgabe" und wählen Sie
- "Logitech USB Headset" aus. Schließen Sie das Fenster.

### Weitere Hilfe

Weitere Informationen zu Ihrem Produkt finden Sie unter www.logitech.com/support.

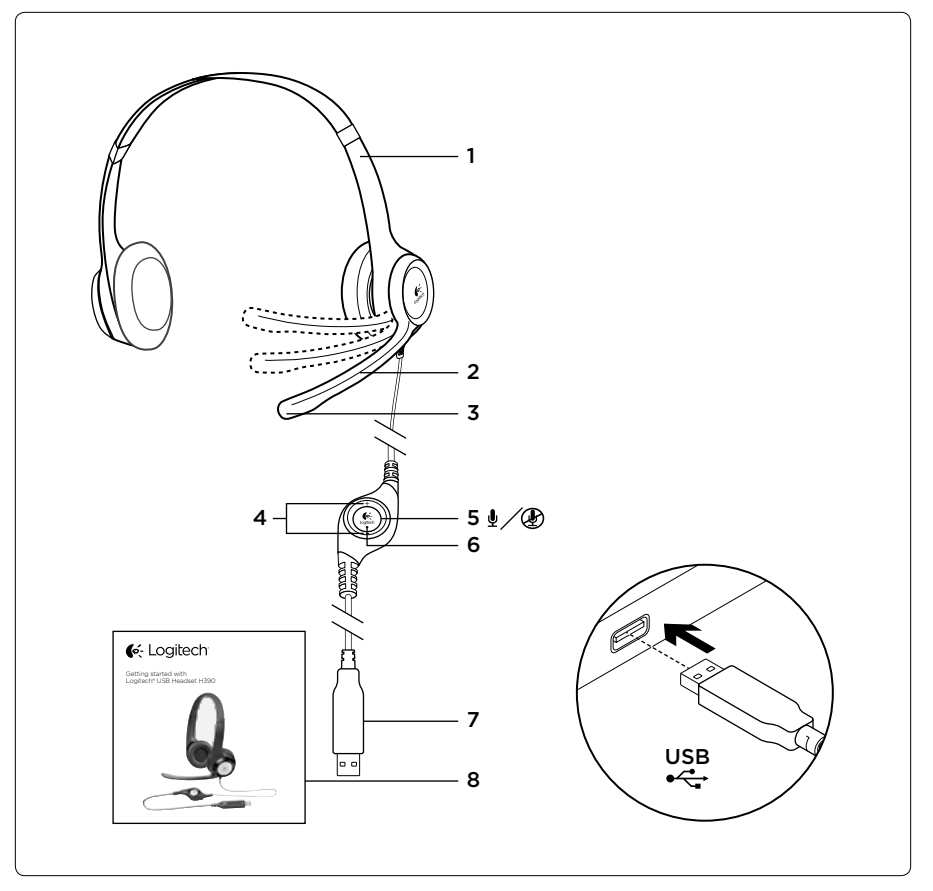

Italiano

Microfono

1. USB Headset H390

7. Connettore USB

8. Documentazione

Installazione

del computer.

sul cavo.

operativo.

Riavviare l'applicazione.

del sistema operativo

e guindi su OK.

e quindi su OK.

Windows<sup>®</sup> 8

su OK.

su OK

Mac<sup>®</sup> OS X

Windows® Vista e Windows® 7

1. Accendere il computer.

Le cuffie non funzionano

2. Braccio del microfono

4. Controlli del volume (+/-)

6. Spia disattivazione audio

Panoramica del prodotto

5. Pulsante di disattivazione dell'audio

Risoluzione dei problemi

2. Collegare le cuffie con microfono a una porta USB

• Regolare il volume delle cuffie con il controllo

disattivato. La spia di disattivazione dell'audio

del computer. Collegare le cuffie direttamente

· Verificare le impostazioni del volume e del micro-

che le cuffie siano selezionate come dispositivo

fono nell'applicazione utilizzata e nel sistema

al computer. Provare a utilizzare un'altra porta USB

• Verificare che l'audio delle cuffie non sia

lampeggia quando l'audio è disattivato.

al computer. Non utilizzare un hub USB.

Chiudere tutte le applicazioni e verificare

audio di ingresso e di uscita predefinito

1. Scegliere Start > Pannello di controllo >

Suono > Scheda Riproduzione.

3. Fare clic su Imposta come predefinito

4. Selezionare la scheda Registrazione

6. Fare clic su Imposta come predefinito

1. Nel menu Start, selezionare il riquadro Desktop.

2. Dal menu Accessi, selezionare Impostazioni >

Pannello di controllo > Hardware e suoni

5. Fare clic su Imposta come predefinito e quindi

8. Fare clic su Imposta come predefinito e quindi

3. Selezionare Audio > scheda Riproduzione

4. Scegliere Logitech USB Headset H390.

6. Selezionare la scheda Registrazione

1. Aprire Preferenze di sistema

e selezionare Suono.

Logitech USB Headset

Per ulteriore assistenza

www.logitech.com/support

7. Scegliere Logitech USB Headset H390.

2. Selezionare la scheda Ingresso e scegliere

3. Selezionare la scheda Uscita e scegliere

Per altre domande sul prodotto, visitare il sito Web

Logitech USB Headset. Chiudere la finestra.

5. Scegliere Logitech USB Headset

Scegliere Logitech USB Headset.

Verificare che il cavo USB sia collegato

# Français

- Présentation du produit 1. Casque USB Headset H390
- 2. Tige de micro
- Microphone
- **4.** Commandes de volume (+/-)
- 5. Bouton de sourdine
- 6 Témoin de sourdine
- 7. Connecteur USB
- 8. Documentation
- Installation du produit
- 1. Mettez l'ordinateur sous tension.
- 2. Connectez le casque à un port USB de l'ordinateur.
- Dépannage
- Le casque ne fonctionne pas? · Réglez le volume à l'aide des commandes filaires.
- Assurez-vous que la sourdine est désactivée au niveau du casque. Le témoin de sourdine
- clignote lorsque la sourdine est activée. · Vérifiez que le câble USB est bien connecté à votre ordinateur. Essayez un autre port USB sur l'ordinateur. Connectez le casque directement à l'ordinateur sans utiliser de hub USB.
- Vérifiez les paramètres de volume et du microphone dans le système d'exploitation et dans 'application
- Redémarrez l'application.
- Fermez toutes les applications et vérifiez que le casque est le dispositif d'entrée/sortie par défaut pour le système d'exploitation Windows<sup>®</sup> Vista et Windows<sup>®</sup> 7

configuration > Sons > onglet Lecture.

3. Cliquez sur Définir par défaut, puis sur OK

6. Cliquez sur Définir par défaut, puis sur OK.

Dans le menu d'icônes, sélectionnez Paramètres

> Panneau de configuration > Matériel et audio.

Accédez à Démarrer > Panneau de

Choisissez Logitech USB Headset.

5. Choisissez Logitech USB Headset.

Windows<sup>®</sup> 8

Mac<sup>®</sup> OS X

la vignette Bureau.

et sélectionnez Son.

Assistance supplémentaire

sur Logitech USB Headset.

visitez le site www.logitech.com/support

4. Sélectionnez l'onglet Enregistrement.

1. Dans le menu Démarrer, sélectionnez

Sélectionnez Son > onglet Lecture.

4. Choisissez Logitech USB Headset H390.

6. Sélectionnez l'onglet Enregistrement.

7. Choisissez Logitech USB Headset H390.

1. Ouvrez la fenêtre Préférences Système

2. Sélectionnez l'onglet Entrée, puis cliquez

3. Sélectionnez l'onglet Sortie, puis cliquez sur

Logitech USB Headset. Fermez la fenêtre.

Pour toute autre question concernant votre produit.

8. Cliquez sur Définir par défaut, puis sur OK.

5. Cliquez sur Définir par défaut, puis sur OK.

### Windows<sup>®</sup> Vista e Windows<sup>®</sup> 7

- 1. Aceda a Iniciar > Painel de controlo > Sons > separador Reprodução
- 2. Escolha "Logitech USB Headset" 3. Clique em "Predefinir" e, em seguida,
- clique "OK".
- Seleccione o separador Gravação.
- 5. Escolha "Logitech USB Headset". 6. Clique em "Predefinir" e, em seguida,

# clique "OK"

Windows<sup>®</sup> 8

Español

Micrófono

1. USB Headset H390

5. Botón de silencio

6. Diodo de silencio

7. Conector USB

8. Documentación

del ordenador

el silencio.

operativo.

Reinicie la aplicación.

1. Encienda el ordenador.

2. Varilla del micrófono

4. Controles de volumen (+/-)

Componentes del producto

Configuración del producto

Resolución de problemas

El casco telefónico no funciona

disponible en el cable.

2. Conecte el casco telefónico a un puerto USB

• Ajuste el volumen del casco con el control

Asegúrese de que el casco no está silenciado

del ordenador. Realice una conexión directa

y micrófono en la aplicación y en el sistema

Cierre todas las aplicaciones y asegúrese de

predeterminado para el sistema operativo:

que el casco es el dispositivo de entrada/salida

1. Vaya a Inicio > Panel de control > Sonidos >

**3.** Haga clic en "Predeterminar" y, a continuación,

6. Haga clic en "Predeterminar" y, a continuación,

2. Casco telefónico "Logitech USB Headset"

5. Casco telefónico "Logitech USB Headset".

1. En el menú Inicio, seleccione el mosaico

Configuración>Panel de control>Hardware

5. Haga clic en "Predeterminar" y, a continuación,

8. Haga clic en "Predeterminar" y, a continuación,

2. Seleccione la pestaña Entrada y, a continuación

3. Seleccione la pestaña Salida y, a continuación

Si tiene más preguntas relacionadas con el producto.

visite la página www.logitech.com/support.

Conheça o seu produto

"Logitech USB Headset". Cierre la ventana.

1. Abra Preferencias del sistema y seleccione

2. En el menú Accesos, seleccione

3. Vaya a Sonido>ficha Reproducción

4. Elija "Logitech USB Headset H390".

7. Elija "Logitech USB Headset H390".

6. Seleccione la ficha Grabación.

"Logitech USB Headset"

Para obtener ayuda adiciona

El diodo parpadea cuando está activado

Compruebe la conexión USB del cable

al ordenador. Utilice otro puerto USB

Compruebe la configuración de volumen

No use un concentrador USB.

Windows\* Vista y Windows\* 7

Seleccione la ficha Grabación.

ficha Reproducción.

en "Aceptar"

en "Aceptar"

Windows<sup>®</sup> 8

Escritorio

v sonido

en "Aceptar"

en "Aceptar"

"Sonido"

Mac<sup>®</sup> OS X

Português

3. Microfone

1. USB Headset H390

2. Haste do microfone

5. Botão Silenciador

6. Luz do silenciado

7. Conector USB

8. Documentação

1. Ligue o computador.

no computador.

do cabo.

4. Controlos do volume (+/-)

Instalar o seu produto

2. Ligue os auscultadores a uma porta USB

Ajuste o volume dos auscultadores no controlo

Certifique-se de que os auscultadores não têm

o Silenciador activado. A luz do Silenciador pisca

seu computador. Experimente outra porta USB no

computador. Ligue directamente ao computador

• Verifique as definições de volume e do microfone

que os auscultadores estão configurados como

o dispositivo predefinido de entrada/saída no

Resolução de problemas

Os auscultadores não funcionam

quando este está activado.

Reinicie a sua aplicação.

seu sistema operativo.

Verifique as ligação do cabo USB ao

Não utilize um concentrador USB

no sistema operativo e na aplicação.

Feche todas as aplicações e certifique-se de

- No menu Iniciar, seleccione o mosaico Ambiente de trabalho
- No menu Talismãs, seleccione Definicões>Painel de Controlo>Hardware e Som.
- Aceda ao separador Som>Reprodução. 4. Escolha "Logitech USB Headset H390."
- 5. Clique em "Predefinir" e clique em "OK".
- Seleccione o separador Gravação.
- 7. Escolha "Logitech USB Headset H390." 8. Clique em "Predefinir" e clique em "OK".
- SO Mac<sup>®</sup> X
- 1. Abra as Preferência do Sistema e seleccione "Som"
- 2. Seleccione o separador Entrada e escolha 'Logitech USB Headset"
- 3. Seleccione o separador Saída e escolha "Logitech USB Headset". Feche a janela. Para obter aiuda adicional
- Para esclarecer outras dúvidas sobre o seu produto, visite www.logitech.com/support

# Nederlands

- Ken uw product
- 1. USB Headset H390 2. Microfoonarm
- 3. Microfoon
- 4. Volumeknoppen (+/-)
- 5. Mute-knop 6. Mute-lampje
- 7. USB-connector
- 8. Documentatie
- Stel uw product in
- 1. Zet uw computer aan. 2. Sluit de headset op een USB-poort van de computer aan.
- Probleemoplossing

# De headset werkt niet

- Pas het volume van de headset aan met de bediening op de draad.
- Zorg dat de headset niet op mute staat. Het mutelampje knippert als mute is geactiveerd.
- Controleer de USB-kabelaansluiting naar uw computer. Probeer een andere USB-poort op uw computer. Sluit de headset rechtstreeks op
- uw computer aan. Gebruik geen USB-hub. Controleer de instellingen van het volume en de
- microfoon in uw toepassing en besturingssysteem Start uw toepassing opnieuw. Sluit alle toepassingen en zorg dat de headset
- net standaardapparaat voor invoer/uitvoer voor uw besturingssysteem is.

# Windows® Vista en Windows® 7

- 1. Ga naar Start > Configuratiescherm > Geluid > Afspelen (tabblad) 2. Kies 'Logitech USB Headset'.
- 3. Klik op 'Standaard instellen', en vervolgens
- op OK.
- 4. Selecteer de tab Opnemen
- 5. Kies 'Logitech USB Headset' 6. Klik op 'Standaard instellen', en vervolgens
- op OK
- Windows<sup>®</sup> 8 1. Selecteer in het menu Start de tegel
- Bureaublad. Selecteer in het Pictogrammenmenu
- Instellingen> Configuratiescherm>Hardware en geluiden.
- 3. Ga naar Geluid>tabblad Afspelen. Kies 'Logitech USB Headset H390'.
- 5. Klik op 'Standaard instellen', en vervolgens
- op OK.
- 6. Selecteer het tabblad Opnemen.
- 7. Kies 'Logitech USB Headset H390'.
- 8. Klik op 'Standaard instellen', en vervolgens

# op OK.

- Mac<sup>®</sup> OS X 1. Open Systeemvoorkeuren en selecteer 'Geluid
- 2. Selecteer de tab Invoer en kies vervolgens 'Logitech USB Headset'.
- 3. Selecteer de tab Uitvoer en kies vervolgens 'Logitech USB Headset'. Sluit dit venster.
- Extra hulp Heeft u nog vragen over uw product, ga dan naar
- www.logitech.com/support

# Svenska

- Produktöversikt
- 1. USB Headset H390
- 2. Mikrofonarm
- 3. Mikrofon
- 4. Volymknappar (+/-)
- 5. Ljud av-knapp
- 6. Liud av-indikator
- 7. USB-anslutning 8. Dokumentation

### Installera produkten 1. Slå på datorn.

- 2. Anslut headsetet till en USB-port på datorn. Felsökning
- Headsetet fungerar inte
- Justera headsetets ljudvolym på kabel-
- hanteringssystemet. Se till att liudet i headsetet inte är avstängt. Ljud av-indikatorn blinkar när ljudet är avstängt.
- Kontrollera anslutningen av USB-kabeln till datorn. Försök med en annan USB-port på datorr
- Anslut direkt till datorn. Använd inte en USB-hubb. Konfigurere produktet Kontrollera volvm- och mikrofoninställningarna 1. Slå på datamaskinen

Norsk

1. USB Headset H390

4. Volumkontroller (+/-)

6. Lampe for dempet lyd

2. Kople headsettet til en usb-port.

Reguler lydstyrken med ledningskontrollen

Kontroller at headsetlyden ikke er slått av

Kontroller usb-tilkoplingen til datamaskinen.

Prøv en annen usb-port på datamaskinen.

Kople direkte til datamaskinen. Ikke bruk

operativsystemet og programmet.

Windows® Vista og Windows® 7

kategorien Avspilling.

2. Velg Logitech USB Headset.

Velg kategorien Innspilling.

Velg Logitech USB Headset.

Gå til Start > Kontrollpanel > Lyd >

Start programmet på nytt.

• Juster volumet og mikrofoninnstillingene i både

Lukk alle programmer og kontroller at headsettet

er standard inn/utenhet for operativsystemet:

3. Klikk først på Bruk standard og deretter OK

6. Klikk først på Bruk standard og deretter OK

1. Velg skrivebordsruten fra startmenven

Kontrollpanel > Maskinvare og lvd

3. Gå til kategorien Lyd > Avspilling

4. Velg Logitech USB Headset H390.

7. Velg Logitech USB Headset H390.

USB Headset. Lukk vinduet.

6. Velg kategorien Innspilling.

2. Fra perlemenyen velger du Innstillinger >

5. Klikk først på Bruk standard og deretter OK.

8. Klikk først på Bruk standard og deretter OK.

1. Åpne Systemvalg og velg kategorien Lyd.

2. Velg kategorien Inndata og velg så Logitech

3. Velg kategorien Utdata og velg så Logitech

Hvis du har flere spørsmål om produktet, kan du gå

Dempet-lampen blinker når lyden er av/dempet.

Headsettet fungerer ikke

2. Mikrofonarm

5. Lyd av-knapp

7. Usb-kontakt

Feilsøkina

en usb-hub.

Windows<sup>®</sup> 8

Mac<sup>®</sup> OS X

Ytterligere hjelp

Suomi

USB Headset.

til www.logitech.com/support

4. Äänenvoimakkuuden säätö (+/-)

Tuotteen käyttöönotto

2. Liitä kuulokemikrofoni tietokoneen USB-porttiin.

Säädä kuulokemikrofonin äänenvoimakkuutta

Varmista, että kuulokemikrofonin ääntä ei ole

mykistetty. Mykistyksen merkkivalo vilkkuu

Tarkista USB-johdon liitäntä tietokoneeseer

Kokeile toista tietokoneen USB-porttia.

Tarkista äänenvoimakkuuden ja mikrofonin

oletusäänilähteeksi ja oletustoistolaitteeksi

1. Avaa Käynnistä > Ohjauspaneeli > Ääni >

Valitse Aseta oletukseksi ja napsauta OK

6. Valitse Aseta oletukseksi ja napsauta OK.

2. Valitse Oikopolut-valikosta Asetukset >

Ohjauspaneeli > Laitteisto ja äänet

Valitse Logitech USB Headset H390.

Valitse Logitech USB Headset H390.

5. Valitse Aseta oletukseksi ja napsauta OK.

8. Valitse Aseta oletukseksi ja napsauta OK.

1. Valitse Käynnistä-valikosta Työpöytä-laatta.

Kytke johto suoraan tietokoneeseen. Älä käytä

asetukset sovelluksesta ja käyttöjärjestelmästä

että kuulokemikrofoni on valittu käyttöjärjestelmän

Tunne tuotteesi

1. USB Headset H390

2. Mikrofonivarsi

5. Mykistyspainike

6. Mykistyksen merkkivalo

Käynnistä tietokone.

Vianmääritys

USB-keskitintä.

Kuulokemikrofoni ei toimi

johdossa olevalla säätimellä.

kun mykistys on käytössä.

Kävnnistä sovellus uudelleer

Sulje kaikki sovellukset ja varmista,

Windows\* Vista ja Windows\* 7

2. Valitse Logitech USB Headset.

5. Valitse Logitech USB Headset.

3. Valitse Ääni>Toisto-välilehti.

6. Valitse Tallennus-välilehti.

Toistaminen-välilehti

4. Valitse Tallennus-välilehti.

Windows® 8

3. Mikrofoni

7. USB-liitin

8. Käyttöopas

8. Dokumentasion

Mikrofon

Bli kient med produktet

Mac<sup>®</sup> OS X

Lisäohieet

Ελληνικά

Μικρόφωνο

5. Κουμπί σίγασης

6. Λυχνία σίγασης

7. Ακροδέκτης USB

διανομέα USB.

«OK»

Windows<sup>®</sup> 8

Mac<sup>®</sup> OS X

Ρύθμιση του προϊόντος

8. Τεκμηρίωση

Γνωριμία με το προϊόν

1. USB Headset H390

2. Βραχίονας μικροφώνου

jälkeen Ääni

1. Valitse Järjestelmäasetukset ja sen

Valitse Ääni sisään -välilehti ja sen

Valitse Ääni ulos -välilehti ja sen

jälkeen Logitech USB Headset.

Jos sinulla on tuotetta koskevia lisäkysymyksiä,

käy osoitteessa www.logitech.com/support.

4. Στοιχεία ελέγχου έντασης ήχου (+/-)

1. Ενεργοποιήστε τον υπολογιστή σας.

στη θύρα USB του υπολονιστή

Αντιμετώπιση προβλημάτων

Συνδέστε το σετ μικροφώνου-ακουστικών

Το σετ μικροφώνου-ακουστικών δεν λειτουργεί

Προσαρμόστε την ένταση του σετ μικροφώνοι

δεν έχει τεθεί σε σίγαση. Η λυχνία σίγασης

Ελέγξτε τη σύνδεση του καλωδίου USB στο

USB στον υπολογιστή σας. Κάντε απευθείας

Ελέγξτε τις ρυθμίσεις έντασης και μικροφώνου

Κλείστε όλες τις εφαρμογές και βεβαιωθείτε

ότι το σετ μικροφώνου-ακουστικών είνα

η προεπιλεγμένη συσκευή εισόδου/εξόδου

Πίνακας ελέγχου > Ήχος > Αναπαραγωγή

προεπιλογής» και, στη συνέχεια, στο κουμπί

«Ορισμός προεπιλογής» και, στη συνέχεια,

1. Από το μενού Έναρξης, επιλέξτε το πλακίδια

Πίνακας Ελέγχου > Υλικό και Ήχος

4. Επιλέξτε "Logitech USB Headset H390".

Επιλέξτε "Logitech USB Headset H390".

Ανοίξτε το System Preferences (προτιμήσεις

συστήματος) και επιλέξτε «Sound» (ήχος).

8. Κάντε κλικ στην επιλογή "Ορισμός

Επιλέξτε την καρτέλα Input (είσοδος)

και κατόπιν «Logitech USB Headset».

3. Επιλέξτε την καρτέλα Output (έξοδος)

Εάν έχετε περισσότερες ερωτήσεις σχετικά

με το προϊόν σας, μεταβείτε στη διεύθυνση

Κλείστε το παράθυρο.

Знакомство с продуктом

1. USB-гарнитура Headset H390

4. Регуляторы громкости (+/-)

6. Индикатор отключения звука

2. Подключите гарнитуру к USB-порту

Отрегулируйте громкость гарнитуры

с помощью регулятора на кабеле.

Проверьте подключение USB-кабеля

другим USB-портом компьютера.

к компьютеру. Не используйте USB-

Убедитесь, что на гарнитуре не отключен звук.

Если звук отключен, индикатор отключения

к компьютеру. Попробуйте воспользоваться

Тодключите устройство непосредственно

5. Кнопка отключения звука

Подготовка к работе

Устранение неполалок

1. Включите компьютер.

fГарнитура не работает

2. Держатель микрофона

Για περαιτέρω βοήθεια

По-русски

3. Микрофон

USB-разъем

8. Документация

компьютера

звука мигает.

концентратор.

www.logitech.com/support

και κατόπιν «Logitech USB Headset».

Κάντε κλικ στην επιλονή "Ορισμός

Επιλέξτε την καρτέλα "Εγγραφή".

2. Από το μενού Συμβόλων, επιλέξτε Ρυθμίσεις >

Μεταβείτε στην καρτέλα Ήχος>Αναπαραγωγ

προεπιλογής" και, στη συνέχεια, στο κουμπί ΟΚ.

προεπιλογής" και, στη συνέχεια, στο κουμπί ΟΚ.

Επανεκκινήστε την εφαρμονή σας.

νια το λειτουργικό σας σύστημα:

Windows® Vista και Windows® 7

Μεταβείτε στην καρτέλα Έναρξη >

2. Επιλέξτε «Logitech USB Headset».

Κάντε κλικ στην επιλογή «Ορισμός

4. Επιλέξτε την καρτέλα «Εγγραφή».

5. Επιλέξτε «Logitech USB Headset».

Κάντε κλικ στην επιλονή

επιφάνειας εργασίας

στο κουμπί «ΟΚ».

στην εφαρμογή και το λειτουργικό σας σύστημα.

ακουστικών από το στοιχείο ελέγχου στο καλώδιο

Βεβαιωθείτε ότι το σετ μικροφώνου-ακουστικών

αναβοσβήνει όταν έχει ενεργοποιηθεί η σίγαση

υπολογιστή σας. Δοκιμάστε διαφορετική θύρα

σύνδεση με τον υπολογιστή. Αποφύγετε τη χρήση

jälkeen Logitech USB Headset. Sulje ikkuna.

Проверьте параметры громкости и микрофона

что гарнитура является устройством ввода-

зывода по умолчанию для операционной

1. В меню «Пуск» откройте панель управлени

выберите элемент «Звуки» и щелкните

системы. Для этого выполните следующие

в операционной системе и используемом

Закройте все приложения и убедитесь,

приложении

действия.

Перезапустите приложение

Windows<sup>®</sup> Vista и Windows<sup>®</sup> 7

а затем кнопку ОК.

а затем кнопку ОК.

Windows® 8

И ЗВУК».

4. Откройте вкладку «Запись».

Откройте вкладку «Звук» >

6. Откройте вкладку «Запись»

и выберите пункт «Звук»

нительная информация

Logitech USB Headset.

A termék ismertetése

2. Выберите вкладку «Вход», а затем —

Выберите вкладку «Выход», а затем —

Если у вас возникли дополнительные вопросы

A termék üzembe helyezése

2. Csatlakoztassa a fejhallgatót az számítógép

Nem működik a mikrofonos fejhallgató

Állítson a hangerőn a kábelen található

Győződjön meg róla, hogy a fejhallgató

nincs elnémítva. A némításielző villog

Ellenőrizze a USB-kábel csatlakozását

Ellenőrizze a hangerőt és a mikrofon-

a számítógéppel. Próbálkozzon a számítógép

közvetlenül a számítógéphez. Ne használior

Zárjon be minden alkalmazást, és győződjön

meg róla, hogy a mikrofonos fejhallgató az

1. Nyissa meg a Start > Vezérlőpult > Hang >

2. Válassza a "Logitech USB Headset" eszközt.

5. Válassza a "Logitech USB Headset" eszközt

1. A Start menüből válassza az Asztal csempét

A Gombok menüből válassza a Beállítások >

3. Nyissa meg a Hang > Lejátszás fület.

5. Kattintson az "Alapértelmezett"

8. Kattintson az "Alapértelmezett",

majd az "OK" gombra.

Zária be az ablakot.

További segítség

majd az "OK" gombra.

Válassza a Felvétel füle

4. Válassza a "Logitech USB Headset H390"

7. Válassza a "Logitech USB Headset H390"

1. Nyissa meg a Rendszerbeállítások menüt

2. Válassza a Bemenet fület, aztán válassza

ki a "Logitech USB Headset" eszközt.

3. Válassza a Kimenet fület, aztán válassza

ki a "Logitech USB Headset" eszközt.

Ha további kérdései lennének a termékről, látogassa

meg a www.logitech.com/support webhelyet

és válassza a "Hang" lehetőséget.

Vezérlőpult > Hardver és hang menüpontot.

operációs rendszer alapértelmezett bemeneti/

peállításokat az Ön által használt alkalmazásban

egy másik USB-portjával. Csatlakoztassa

amikor a némítás be van kapcsolva.

о продукте, посетите веб-сайт www.logitech.com/

Logitech USB Headset. Закройте окно.

«Воспроизведен

кнопку ОК.

кнопку ОК.

Mac<sup>®</sup> OS X

support

Magyar

1. USB Headset H390

6. Némítást jelző fény

7. USB-csatlakozó

8. Dokumentáció

4. Hangerőszabályzó (+/-)

1. Kapcsolja be a számítógépe

egyik USB-portjához.

nangerőszabályzóva

Hibaelhárítás

USB-elosztót.

kimeneti eszköze.

Lejátszás lapot.

és operációs rendszerben

Indítsa újra az alkalmazást.

Windows® Vista és Windows® 7

3. Kattintson az "Alapértelmezett"

Kattintson az "Alapértelmezett".

maid az "OK" gombra.

Válassza a Felvétel fület.

majd az "OK" gombra.

Windows<sup>®</sup> 8

eszközt.

eszközt

Mac<sup>®</sup> OS X

2. Mikrofontartó

5. Némítógomb

Mikrofon

вкладку «Воспроизведение

2. Выберите пункт Logitech USB Headset

5. Выберите пункт Logitech USB Headset.

1. В меню «Пуск» выберите «Рабочий стол»

4. Выберите Logitech USB Headset H390.

. Выберите Logitech USB Headset H390.

8. Нажмите кнопку «По умолчанию», а затем –

Откройте раздел «Системные настройки»

2. В меню чудо-кнопок выберите «Настройки»

> «Панель управления» > «Оборудование

5. Нажмите кнопку «По умолчанию», а затем —

6. Нажмите кнопку «По умолчанию»,

3. Нажмите кнопку «По умолчанию»,

- i programmet och operativsystemet. Starta om programmet.
- Stäng alla program och se till att headsetet har angetts som standardenhet för ingång/utgång i operativsystemet:

# Windows\* Vista och Windows\* 7

- 1. Gå till Start-menyn > Kontrollpanelen > Ljud > fliken Uppspelning.
- Välj Logitech USB Headset
- Klicka på Standard och sedan på OK.
- 4. Välj fliken Inspelning.
- 5. Välj Logitech USB Headset. 6. Klicka på Standard och sedan på OK.
- Windows<sup>®</sup> 8
- 1. Välj panelen Skrivbord på Start-menyn
- 2. Välj Inställningar>Kontrollpanelen>Maskinvara
- och ljud på menyn Snabbknappar 3. Gå till Ljud>fliken Uppspelning
- 4. Välj Logitech USB Headset H390.
- 5. Klicka på Standard och sedan på OK.
- 6. Välj fliken Inspelning.
- 7. Välj Logitech USB Headset H390.
- 8. Klicka på Standard och sedan på OK.

Kend dit produkt

4. Lydstyrkeregulering (+/-)

Konfigurer dit produkt

2. Slut headsettet til en USB-port på computeren.

Juster headsettets lydstyrke på kontrolknapperne

Kontroller USB-kabelforbindelsen til din computer.

mikrofonen i både programmet og styresystemet

headsettet som standardenheden til lyd ind/ud

3. Klik på Benyt som standard, og klik så på OK.

6. Klik på Benyt som standard, og klik så på OK.

1. Vælg skrivebordsfilsen i menuen Start

4. Vælg "Logitech USB Headset H390".

7. Vælg "Logitech USB Headset H390".

1. Åbn Systemindstillinger, og vælg Lyd.

2. Vælg fanen Lyd ind, og vælg derefter

3. Vælg fanen Lvd ud, og vælg derefter

Hvis du har flere spørgsmål om produktet,

kan du besøge www.logitech.com/support

"Logitech USB Headset." Luk vinduet.

"Logitech USB Headset

2. Vælg Indstillinger>Kontrolpanel>Hardware

5. Klik på "Benyt som standard" og derefter

8. Klik på "Benyt som standard" og derefter

Sørg for, at headsettets lyd ikke er slået fra.

ndikatoren blinker, når lyden er afbrudt.

på computeren. Slut direkte til computeren

Prøve at benytte en anden USB-port

Kontroller lydstyrken og indstillingerne for

• Luk alle programmer, og sørg for at vælge

Windows\* Vista og Windows\* 7

2. Vælg "Logitech USB Headset."

5. Vælg "Logitech USB Headset."

og lyd i menuen Amulette

3. Gå til Lyd>fanen Afspilning

6. Vælg fanen Optagelse

1. Gå til Start > Kontrolpanel > Lyd >

6. Indikator for afbryder

7. USB-tilslutning

8. Dokumentation

1. Tænd computeren.

Problemløsning

Headsettet virker ikke

Brug ikke en USB-hub.

· Genstart programmet.

fanen Afspilning.

4. Vælg fanen Optagelse

i styresystemet:

Windows<sup>®</sup> 8

på OK.

på OK.

Yderligere hiælp

Mac<sup>®</sup> OS X

på ledningen.

1. USB Headset H390

2. Mikrofonarm

Mikrofon

Lyd fra

- Mac<sup>®</sup> OS X 1. Öppna Systeminställningar och gå till Ljud.
- 2. Välj fliken Ingång och sedan Logitech USB Headset
- 3. Välj fliken Utgång och sedan Logitech
- USB Headset. Stäng fönstret.
- Ytterligare hjälp Om du har fler frågor om produkten kan du gå
- till www.logitech.com/support Dansk

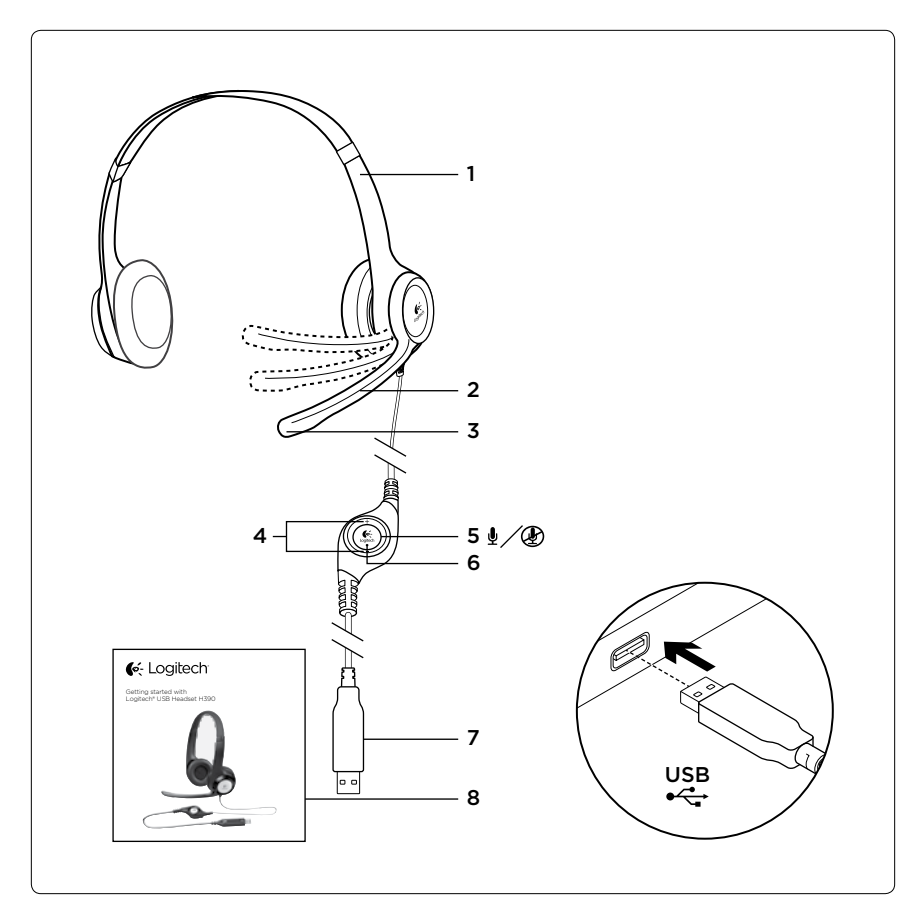

## www.logitech.com/support

South Africa

Suomi

Sverige

Türkiye

United Arab

United Kingdom

Emirates

European,

African Ho

Switzerland

United States

Morges,

Argentina

Brasil

Chile

Canada

Colombia

Mexico

© 2012 Logitech, All rights reserved, Logitech, the Logitech logo, and other Logitech marks are owned by Logitech and may

Microsoft, Windows Vista, Windows, and the Windows logo are trademarks of the Microsoft group of companies. All other

trademarks are the property of their respective owners. Logitech assumes no responsibility for any errors that may appear

pe registered. Apple, Mac, Mac logo, and Mac OS X are trademarks of Apple Inc., registered in the U.S. and other count

in this manual. Information contained herein is subject to change without notice.

Latin America

Mid. East., &

0800 981 089

+358-(0)9 725 191 08

+46-(0)8-50163283

00800 44 882 5862

+44-(0)203-024-8159

English: +41-(0)22 761 40 25

Fax: +41-(0)21 863 54 02

8000 441-4294

+1646-454-3200

+0800 555 3284

+0800 891 4173

+1-866-934-5644

+1230 020 5484

01-800-913-6668

+1 800-578-9619

01.800.800.4500

Eastern Europe English: 41-(0)22 761 40 25

| •                          |                                                                                                  |
|----------------------------|--------------------------------------------------------------------------------------------------|
| België/Belgique            | Dutch: +32-(0)2 200 64 44;<br>French: +32-(0)2 200 64 40                                         |
| Česká Republika            | +420 239 000 335                                                                                 |
| Danmark                    | +45-38 32 31 20                                                                                  |
| Deutschland                | +49-(0)69-51 709 427                                                                             |
| España                     | +34-91-275 45 88                                                                                 |
| France                     | +33-(0)1-57 32 32 71                                                                             |
| Ireland                    | +353-(0)1 524 50 80                                                                              |
| Italia                     | +39-02-91 48 30 31                                                                               |
| Magyarország               | +36 (1) 777-4853                                                                                 |
| Nederland                  | +31-(0)-20-200 84 33                                                                             |
| Norge                      | +47-(0)24 159 579                                                                                |
| Österreich                 | +43-(0)1 206 091 026                                                                             |
| Polska                     | 00800 441 17 19                                                                                  |
| Portugal                   | +351-21-415 90 16                                                                                |
| Россия                     | +7(495) 641 34 60                                                                                |
| Schweiz/Suisse<br>Svizzera | D +41-(0)22 761 40 12<br>F +41-(0)22 761 40 16<br>I +41-(0)22 761 40 20<br>E +41-(0)22 761 40 25 |

# **J**é- Logitech

www.logitech.com

620-003915.003

- Česká verze
- Popis produktu
- 1. Náhlavní souprava USB Headset H390 2. Držák mikrofonu
- 3. Mikrofon
- 4. Ovládání hlasitosti (+/-)
- 5. Tlačítko ztlumení
- 6. Indikátor ztlumení 7. Konektor USB
- 8. Dokumentace
- Nastavení produktu
- 1. Zapněte počítač.
- 2. Připojte náhlavní soupravu k portu USB počítače.

### Odstraňování potíží

- Náhlavní souprava nefunguje Přidejte hlasitost náhlavní soupravy pomocí ovladače na kabelu.
- Ujistěte se, že náhlavní souprava není ztlumená Je-li ztlumení aktivní, indikátor ztlumení bliká.
- Zkontrolujte připojení kabelu USB k počítači. Vyzkoušejte jiný port USB na počítači.
- Připojte soupravu přímo k počítači. Nepoužíveite rozbočovač USB.
- Zkontrolujte hlasitost a nastavení mikrofonu ve vaší aplikaci a operačním systému
- Restartujte vaši aplikaci Ukončete všechny aplikace a ujistěte se,
- že náhlavní souprava je nastavena jako výchozí zařízení pro vstup/výstup zvuku ve vašem svstému:
- Windows<sup>®</sup> Vista a Windows<sup>®</sup> 7
- Přejděte na nabídku Start > Ovládací panely > Zvuky > karta Přehrávání.
- 2. Vyberte zařízení "Logitech USB Headset". 3. Klepněte na možnost "Nastavit výchozí" a poté
- na tlačítko "OK" 4. Vyberte kartu Záznam
- 5. Vyberte zařízení "Logitech USB Headset".
- 6. Klepněte na možnost "Nastavit výchozí" a poté na tlačítko "OK"
- Windows<sup>®</sup> 8
- 1. Z nabídky Start vyberte dlaždici Plocha
- 2. Z nabídky Charms vyberte možnost ní>Ovládací panely>Hardware a zvuk
- 3. Přejděte na Zvuk>karta Přehrávání 4. Vyberte zařízení "Logitech USB Headset H390"
- 5. Klepněte na možnost "Nastavit výchozí" a poté na tlačítko "OK". Vyberte kartu Záznam
- Vyberte zařízení "Logitech USB Headset H390"
- 8. Klepněte na možnost "Nastavit výchozí" a poté na tlačítko "OK"
- Mac<sup>®</sup> OS X
- 1. Otevřete ovládací panel System Preferences (Předvolby systému) a vyberte "Sound" (Zvuk). Vyberte kartu Vstup, a poté vyberte zařízení
- Logitech USB Headset 3. Vyberte kartu Výstup, a poté vyberte zařízení
- Logitech USB Headset". Zavřete okno. Další nápověda
- Další informace o vašem produktu naleznete
- na stránce www.logitech.com/support

# Po polsku

- Poznaj swój produkt
- 1. Zestaw słuchawkowy USB Headset H390
- 2. Wysięgnik mikrofonu Mikrofon
- 4. Regulatory głośności (+/-)
- 5. Wyłącznik dźwięku
- 6. Kontrolka wyłącznika dźwięku
- 7. Złącze USB
- Dokumentacja
- Skonfiguruj produkt
- Włącz komputer. 2. Podłącz zestaw słuchawkowy do portu USB komputera.
- Rozwiązywanie problemów
- Zestaw słuchawkowy nie działa
- Zmień głośność zestawu słuchawkowego egulatorem kablowym
- Sprawdź, czy w zestawie słuchawkowym nie wyciszono dźwięku. Kontrolka wyłączenia
- dźwięku miga, gdy wyciszenie jest aktywne. Sprawdź połączenie kablowe USB z komputerem Spróbuj użyć innego portu USB komputera.
- Podłącz zestaw bezpośrednio do komputera. Nie używaj koncentratora USB. Sprawdź głośność i ustawienia mikrofonu
- w używanej aplikacji w systemie operacyjnym. Ponownie uruchom aplikację.
- Zamknij wszystkie aplikacje i upewnij się, że zestaw słuchawkowy to domyślne urządzenie wejściowe/wyjściowe systemu operacyjnego: W systemie Windows® Vista i Windows® 7
- 1. Przejdź do Start > Panel sterowania > Dźwiek > karta Odtwarzanie
- 2. Wybierz urządzenie "Logitech USB Headset". 3. Kliknij przycisk "Ustaw domyślne", a następnie
- 4. Wybierz karte Nagrywanie.
- 5. Wybierz urządzenie "Logitech USB Headset".
- 6. Kliknij przycisk "Ustaw domyślne", a następnie kliknij przycisk "OK". Windows<sup>®</sup> 8
- 1. W menu Start wybierz ikonę pulpitu.
- 2. W menu Panele funkcji wybierz kolejno Ustawienia>Panel sterowania>Sprzet i dźwiek.
- Przeidź do karty Dźwiek>Odtwarzanie
- 4. Wybierz urządzenie "Logitech USB Headset H390"
- 5. Kliknij przycisk "Ustaw domyślne", a następnie kliknij przycisk "OK".
- Wybierz kartę Nagrywanie. 7. Wybierz urządzenie "Logitech USB
- Headset H390". 8. Kliknij przycisk "Ustaw domyślne", a następnie
- kliknij przycisk "OK"

### Mac<sup>®</sup> OS X

- 1. Otwórz okno Preferencje systemowe i wybierz kartę "Dźwięk".
- 2. Wybierz kartę Wejście, a następnie wybierz urzadzenie "Logitech USB Headset
- Wybierz kartę Wyjście, a następnie wybierz urządzenie "Logitech USB Headset' Zamknij okno.
- Dodatkowa pomoc Jeśli masz więcej pytań dotyczących produktu,
- odwiedź witrynę www.logitech.com/support.

# Eesti

- Toote tutvustus USB Headset H390
- 2. Mikrofoni vars
- 3. Mikrofon
- 4. Helitugevuse nupud (+/-) 5. Vaigistusnupp
- 6. Vaigistustuli
- 7. USB-pistik
- 8. Dokumentatsioo
- Toote seadistamine
- 1. Lülitage arvuti sisse. 2. Ühendage peakomplekt arvuti USB-porti

### Tõrkeotsina

- Peakomplekt ei tööta Reguleerige peakomplekti kaablil asuva
- helitugevuse regulaatori abil helitugevust Veenduge, et peakomplekt pole vaigistatud. Kui vaigistus on aktiveeritud, siis vaigistustuli
- Kontrollige USB-kaabli ühendust arvutiga Proovige arvuti mõnd teist USB-porti. Ühendage otse arvutiga. Ärge kasutage
- USB-jaoturit. Kontrollige nii kasutatavas rakenduses kui ka operatsioonisüsteemis helitugevuse
- ja mikrofoni seadeid.

USBpeakomplekt)

ja seejärel nuppu OK.

USBpeakomplekt)

Windows<sup>®</sup> 8

ja seejärel nuppu OK.

ja seejärel nuppu OK.

ja seejärel nuppu OK.

ja valige Sound (Heli).

peakomplekt).

lerīces apraksts

Skaluma vadīklas (+/-)

5. Skanas izslēgšanas poga

6. Skaņas izslēgšanas indikators

Problēmu novēršana

Mikrofonaustinas nedarbojas

mantojot vada vadīklu.

un mikrofona iestatījumus.

Restartējiet lietojumprogrammu.

izslēgšanas indikators.

centrmezalu.

Pielāgojiet mikrofonaustinu skalumu,

Pārliecinieties, vai mikrofonaustinām nav

Pārbaudiet USB kabela savienojumu ar datoru.

Pieslēdziet tieši pie datora. Neizmantojiet USB

Lietotnē un operētājsistēmā pārbaudiet skaļuma

vai mikrofonaustinas operētāisistēmā ir norādītas

1. Dodieties uz sadalu "Start" > "Control Panel" >

2. Izvēlieties vienumu "Logitech USB Headset"

"Sound" > "Playback" (Sākt > Vadības panelis >

zmēģiniet citu datora USB pieslēgvietu.

Aizveriet visas lietotnes un pārliecinieties,

kā ievades/izvades noklusējuma ierīce:

"Windows<sup>®</sup> Vista" un "Windows<sup>®</sup> 7"

Skana > cilne Atskanošana).

izslēgta skaņa. Kad skaņa ir izslēgta, mirgo skaņas

USB Headset H390

2. Mikrofona kāts

7. USB savienotāis

1. leslēdziet datoru.

pieslēgvietai.

Dokumentācija

3. Mikrofons

Mac<sup>®</sup> OS X

Lisateave

Latviski

- Taaskäivitage rakendus.
- Sulgege kõik rakendused ja veenduge, et peakomplekt on operatsioonisüste seatud vaikesisend-/vaikeväliundseadmeks Windows<sup>®</sup> Vista ja Windows<sup>®</sup> 7
- Valige Start > Control Panel (Jubtoaneel) > Sound (Heli) > Playback (Taasesitus) Valige Logitech USB Headset (Logitechi

3. Klõpsake linki Set Default (Tee vaikesätteks)

Klõpsake linki Set Default (Tee vaikesätteks)

Valige tuumnuppude menüüst Settings (Sätted)

> Control Panel (Juhtpaneel) > Hardware

3. Avage Sound (Heli) > Playback (Taasesitus)

5. Klõpsake linki Set Default (Tee vaikesätteks)

8. Klõpsake linki Set Default (Tee vaikesätteks)

1. Avage System Preferences (Süsteemieelistused)

2. Valige vahekaart Input (Sisend) ja seejärel

Logitech USB Headset (Logitechi USB-

Valige vahekaart Output (Väliund) ja seejärel

Logitech USB Headset (Logitechi USB-

peakomplekt). Sulgege aken

Kui teil on oma toote kohta veel küsimusi

külastage veebilehte www.logitech.com/support

lerīces sagatavošana darbam

2. Pieslēdziet mikrofonaustiņas datora USB

6. Valige vahekaart Recording (Salvestus).

7. Valige Logitech USB Headset H390.

4. Valige vahekaart Recording (Salvestus).

5. Valige Logitech USB Headset (Logitechi

1. Valige menüüst Start töölaua paan.

and Sound (Riistvara ja heli).

4. Valige Logitech USB Headset H390.

### Postavite uređaj 1. Ukliučite računalo.

Noklikškiniet uz vienuma "Set Default"

noklikšķiniet uz pogas "OK" (Labi).

6. Noklikšķiniet uz vienuma "Set Default"

noklikškiniet uz pogas "OK" (Labi).

Dodieties uz sadalu "Sound" (Skana)>

5. Noklikšķiniet uz vienuma "Set Default"

noklikšķiniet uz pogas "OK" (Labi).

6. Atlasiet cilni "Recording" (lerakstīšana).

8. Noklikšķiniet uz vienuma "Set Default"

noklikšķiniet uz pogas "OK" (Labi).

2. Atlasiet cilni "Input" un izvēlieties vienumu

3. Atlasiet cilni "Output" un izvēlieties vienumu

Ja jums ir vēl jautājumi par ierīci, dodieties uz vietni

2. Prijunkite ausines prie kompiuterio USB jungties.

Laido valdyme sureguliuokite ausinių garsumą.

Patikrinkite USB laido jungti prie kompiuterio

Išbandykite kita kompiuterio USB prievada.

patikrinkite garsumą ir mikrofono nustatymus.

kad ausinės yra numatytasis įvesties / išvesties

1. Eikite j Pradėti > Valdymo Skydas > Garsas >

4. Pasirinkite skirtuka "Recording" (Irašymas).

1. Iš meniu "Start" (Pradėti) pasirinkite "Desktop"

utildymo režimas. Nutildymo lemputė dega,

Isitikinkite, kad ant ausinių nėra uždėtas

kai buvo aktyvuotas nutildymo režimas.

Prisijunkite tiesiai prie kompiuterio.

Iš naujo paleiskite savo programa.

įrenginis jūsų operacinei sistema

"Windows® Vista" ir "Windows® 7"

Paleidimo įrenginiai skirtuką.

2. Pasirinkite "Logitech USB Headset."

3. Spustelėkite "Set Default" (nustatyti

Numatytajj) ir tuomet "GERAI."

Pasirinkite "Logitech USB Headset."

Spustelėkite "Set Default" (nustatyti

2. Iš meniu "Charms" (Detalės) pasirinkite

3. Pereikite į "Sound" (Garsas)>"Playback"

5. Spustelėkite "Set Default" (Nustatyti

8. Spustelėkite "Set Default" (Nustatyti

Pasirinkite išvesties skirtuka ir tuomet

Norėdami gauti papildomos pagalbos

pasirinkite "Logitech USB Headset."

Jei turėsite daugiau klausymų apie savo gaminį,

4. Pasirinkite "Logitech USB Headset H390"

numatytaji), tada spustelėkite "OK" (Gerai),

numatytaji), tada spustelėkite "OK" (Gerai).

1. Atidarykite "System Preferences" (sistemos

nuostatos) Ir pasirinkite skirtuką "Sound"

2. Pasirinkite įvesties skirtuką ir tuomet pasirinkite

Pasirinkite skirtuką "Recording" (Irašymas).

Pasirinkite "Logitech USB Headset H390"

"Settings" (Nustatymai)>"Control Panel"

(Valdymo skydas)>,,Hardware and Sound"

Numatytąjį) ir "GERAI.'

(Aparatūra ir garsas)

"Windows<sup>®</sup> 8"

(Darbastalis)

(Atkūrimas)

"Mac<sup>®</sup> OS X"

(Garsas).

Hrvatski

3. Mikrofon

1. USB slušalice H390

4. Kontrola glasnoće (+/-)

5. Tipka za iskliučivanie zvuka

Svietlo koje označava isključeni zvuk

2. Nosač mikrofona

7. USB priključak

8. Dokumentacija

"Logitech USB Headset.

eikite j www.logitech.com/support

Upoznajte svoj uređaj

Uždarykite langą.

Savo programoje ir operacinėje sistemoje

Uždarykite visas programas ir įsitikinkite,

"Logitech USB Headset". Aizveriet šo logu.

1. Atveriet sadalu "System Preferences

un atlasiet vienumu "Sound"

"Logitech USB Headset"

7. Izvēlieties vienumu "Logitech USB Headset

(lestatīt noklusējuma vērtības) un pēc tam

(lestatīt noklusējuma vērtības) un pēc tam

cilni "Playback" (Atskaņošana).

4. Izvēlieties vienumu "Logitech USB

Operētājsistēmā "Windows<sup>®</sup> 8"

(Aparatūra un skana).

Headset H390".

"Mac<sup>®</sup> OS X"

Papildu palīdzība

1. USB Headset H390

2. Mikrofoninė gervė

4. Garso valdikliai (+/-)

5. Nutildymo mygtukas

6. Nutildymo lemputė

1. Jjunkite kompiuterj

Ausinės neveikia

Nenaudokite USB.

Lietuviu

3. Mikrofonas

7. USB jungtis

Dokumentacija

www.logitech.com/support

Žinokite savo gaminį

Irenkite savo gaminį

Problemų sprendimas

(Darbvirsma).

4. Atlasiet cilni "Recording" (lerakstīšana).

(lestatīt noklusējuma vērtības) un pēc tam

5. Izvēlieties vienumu "Logitech USB Headset"

(lestatīt noklusējuma vērtības) un pēc tam

1. Izvēlnē "Start" (Sākt) atlasiet sadaļu "Desktop'

sadaļu "Settings" (Iestatījumi)>"Control Panel

2. Izvēlnē "Charms" (Ātro saīšnu josla) atlasiet

(Vadības panelis)>,,Hardware and sound"

## 2. Povežite slušalice s USB prikliučkom računala Otklanjanje poteškoća

- Slušalice ne rade Prilagodite glasnoću slušalica na kontroli koja
- se nalazi na kabelu. Provjerite je li na slušalicama isključen zvuk.
- vjetlo koje označava isključen zvuk zatreperit će pri isključivanju zvuka.
- Provjerite vezu USB kabela s računalom probajte drugi USB priključak na računalu. Povežite izravno s računalom
- emojte upotrebljavati USB koncentrato U aplikaciji i u operacijskom sustavu provjerite
- postavke glasnoće i mikrofona
- Ponovno pokrenite aplikaciju. Zatvorite sve aplikacije i operacijskom sustavu

### postavite slušalice kao zadani ulazni/izlazni uređaj Windows<sup>®</sup> Vista i Windows<sup>®</sup> 7 1. Idite na Start > Upravljačka ploča > Zvuk >

- kartica Reprodukcija. 2. Odaberite "Logitech USB Headset"
- 3. Kliknite "Postavi kao zadano", a zatim kliknite
- 4. Odaberite karticu Snimanje. 5. Odaberite "Logitech USB Headset".
- 6. Kliknite "Postavi kao zadano", a zatim kliknite
- "U redu" Windows<sup>®</sup> 8
- 1. Na izborniku Start odaberite pločicu Radna površina
- 2. Na izborniku Gumbići odaberite
- Postavke>Upravljačka ploča>Hardver i zvuk 3. Idite na Zvuk> i otvorite karticu Reprodukcija
- 4. Odaberite "Logitech USB Headset H390."
- 5. Kliknite "Postavi kao zadano", a zatim kliknite ...U redu"
- 6. Odaberite karticu Snimanje.
- Odaberite "Logitech USB Headset H390." 8. Kliknite "Postavi kao zadano", a zatim kliknite

### "U redu Mac<sup>®</sup> OS X

### 1. Otvorite Preference sustava i odaberite

- "Sound" (Zvuk). 2. Odaberite karticu Ulazi zatim odaberite
- "Logitech USB Headset 3. Odaberite karticu Izlaz i zatim odaberite "Logitech USB Headset". Zatvorite prozor.
- Dodatna pomoć Ako imate dodatnih pitania o uređaju, idite na web

### mjesto www.logitech.com/support Srpski

- Upoznajte svoj proizvod USB Headset H390
- 2. Držač mikrofona
- 3. Mikrofon
- **4.** Kontrole jačine zvuka (+/-)
- Dugme za iskliučivanje zvuka 6. Lampica za iskliučen zvuka
- 7. USB konektor
- Dokumentacija

### Podešavanje proizvoda

1. Ukliučite računar 2. Povežite slušalice sa USB portom na računaru.

# Rešavanje problema

- Slušalice sa mikrofonom ne rade
- Podesite jačinu zvuka slušalica na kontroli koja
- se nalazi na kablu. Uverite se da nije isključen zvuk. Lampica za isključen zvuk treperi ako je isključen
- zvuk aktiviran. Proverite da li je USB kabl dobro povezan sa računarom. Probajte drugi USB port na računaru. Povežite direktno sa računarom. Nemojte da
- koristite USB čvorište. Proverite postavke za jačinu zvuka i mikrofon u aplikaciji i operativnom sistemu
- Ponovo pokrenite aplikaciju Zatvorite sve aplikacije i uverite se da su slušalice
- postavljene kao podrazumevani ulazni/izlazni uređaj u operativnom sistem Windows<sup>®</sup> Vista i Windows<sup>®</sup> 7
- 1. Izaberite Start > Kontrolna tabla > Zvuk >
- kartica "Reprodukcija".
- 2. Izaberite "Logitech USB Headset". 3. Kliknite na stavku "Postavi podrazumevanu
- vrednost" i kliknite na dugme "U redu".
- 4. Izaberite karticu "Snimanje"
- 5. Izaberite "Logitech USB Headset".
- 6. Kliknite na stavku "Postavi podrazumevanu vrednost" i kliknite na dugme "U redu".
- Windows<sup>®</sup> 8 1. U meniju Start izaberite pločicu Desktop
- (Radna površina) 2. U meniju Charms (Dugmad), izaberite Settings
- (Postavke) > Control Panel (Kontrolna tabla) Hardware and Sound (Hardver i zvuk) 3. Idite na Sound (Zvuk) > karticu Playback
- (Reprodukcija) 4. Izaberite "Logitech USB Headset H390"
- 5. Kliknite na stavku "Set Defaul (Postavi podrazumevanu vrednost) i kliknite
- na dugme "OK" (U redu). 6. Izaberite karticu "Recording" (Snimanje).
- 7. Izaberite "Logitech USB Headset H390" 8. Kliknite na stavku "Set Default"
- (Postavi podrazumevanu vrednost) i kliknite
- na dugme "OK" (U redu). Mac<sup>®</sup> OS X
- 1. Otvorite stavku "System Preferences" i izaberite karticu "Sound".
- 2. Izaberite karticu "Input", a zatim odaberite
- stavku "Logitech USB Headset".
- 3. Izaberite karticu "Output", a zatim odaberite stavku "Logitech USB Headset". Zatvorite prozor. Dodatna pomoć

Ako imate još pitanja u vezi sa proizvodom, posetite lokaciju www.logitech.com/support

# Slovenščina

Spoznajte izdelek 1. Slušalke in mikrofon H390 s priključkom USB Mac<sup>®</sup> OS X

Ďalšia pomoc

Română

Microfon

7. Conector USB

1. Porniți computerul.

Căstile nu funcționează

8. Documentatie

Depanarea

pe cablu.

un hub ÚSB.

Reporniți aplicația.

(Redare).

Windows<sup>®</sup> 8

Mac<sup>®</sup> OS X

Български

3. Микрофон

7. USB конектор

8. Документация

I. USB слушалки H390

2. Усилвател за микрофон

Zavrite okno.

I. USB Headset H390

2. Brat pentru microfon

4. Controler de volum (+/-)

5. Buton de anulare a sunetului

1. Otvorte ovládací panel System Preferences

2. Vyberte kartu Vstup, a potom vyberte

ariadenie "Logitech USB Headset

3. Vyberte kartu Výstup, a potom vyberte

zariadenie "Logitech USB Headset"

Ďalšie informácie o vašom produkte nájdete

6. Indicator luminos pentru anularea sunetului

2. Conectati căștile la un port USB al computerului.

Reglati volumul căstilor din controlerul aflat

Conectați direct la computer. Nu utilizați

în sistemul de operare și în aplicația dvs.

Închideți toate aplicațiile şi asigurați-vă că

sistemul dvs. de operare sunt căștile:

2. Selectați "Logitech USB Headset"

4. Selectati fila Recording (Înregistrare)

Selectati "Logitech USB Headset"

apoi faceti clic pe "OK".

apoi faceți clic pe "OK".

(Hardware și sunete)

Windows\* Vista și Windows\* 7

dispozitivul implicit de intrare/iesire pentru

1. Accesați Start > Control Panel (Panou de

control) > Sound (Sunet) > fila Playback

3. Faceți clic pe "Set Default" (Setare ca implicit),

6. Faceți clic pe "Set Default" (Setare ca implicit),

. Din meniul Start, selectați dala Desktop

(Panou de control)>Hardware and Sound

**3.** Accesați fila Sound (Sunet)>Playback (Redare)

2. Din meniul Charms (Butoane), selectati

4. Alegeți "Logitech USB Headset H390".

5. Faceți clic pe "Set Default" ("Setare ca

implicit"), apoi faceti clic pe "OK".

6. Selectati fila Recording (Înregistrare)

Alegeti "Logitech USB Headset H390"

8. Faceti clic pe "Set Default" ("Setare ca

implicit"), apoi faceți clic pe "OK".

1. Deschideți System Preferences (Preferințe

sistem) si selectati "Sound" (Sunet).

Logitech USB Headset

Pentru ajutor suplimentar

2. Selectati fila Input (Intrare), apoi selectati

3. Selectați fila Output (leșire), apoi selectați

Dacă aveti mai multe întrebări despre produsul dvs.

accesați pagina www.logitech.com/support

Запознайте се със своя продукт

4. Управление на силата на звука (+/–)

6. Индикатор за изключване на звука

5. Бутон за изключване на звука

Настройте устройството

2. Включете слушалките в USB порта

Отстраняване на неизправности

Настройте силата на звука на слушалките

Проверете да не би слушалките да са с изключен

ето на USB кабел;

звук. Индикаторът за изключен звук започва

да мига, когато функцията изключен звук

с компютъра ви. Опитайте с друг USB порт

на компютъра. Направете директна връзка

Проверете настройките на силата на звука

Затворете всички приложения и проверете

дали слушалките са зададени като входящо/

изходящо устройство по подразбиране за вашата

1. Отидете на раздела Старт > Контролен панел >

3. Щракнете върху "Направи по подразбиране

с компютъра. Не използвайте USB концентратор

и микрофона в приложението, което използвате

Включете компютъра си.

на компютъра си.

Слушалките не работят

се активира.

от бутона върху кабела.

и в операционната система.

операционна система:

Рестартирайте приложението.

Windows® Vista и Windows® 7

Звук > Възпроизвеждане.

и след това върху "ОК".

4. Изберете раздела Запис.

2. Изберете "USB слушалки Logitech

"Logitech USB Headset". Închideti fereastra

Settings (Setări)>Control Panel

Verificați setările volumului și ale microfonului

Asigurati-vă că anularea sunetului nu este activată.

ndicatorul luminos pentru anularea sunetulu

clipeste când anularea sunetului a fost activată

Verificati conexiunea cablului USB la computerul

dvs. Încercați un alt port USB al computerului dvs

na stránke www.logitech.com/support

Cunoașterea produsului

Configurarea produsului

(Predvoľby systému) a vyberte Sound (Zvuk).

5. Изберете "USB слушалки Logitech"

1. От старт менюто изберете мозайката

2. От менюто Charms изберете Настройки >

4. Изберете "USB слушалки Logitech H390."

7. Изберете "USB слушалки Logitech H390."

3. Отидете на раздела Звук > Възпроизвеждан

5. Щракнете върху "Направи по подразбиране"

8. Щракнете върху "Направи по подразбиране"

Контролен панел > Хардуер и звук

и след това върху "ОК".

и след това върху "ОК."

6. Изберете раздела Запис.

и след това върху "ОК."

"USB слушалки Logitech

Затворете прозореца.

За допълнителна помомщ

Українська

3. Мікрофон

7. USB-рознім

1. USB-гарнітура H390

4. Регулятори гучності (+/-

5. Кнопка вимкнення звуку

8. Посібник користувача

1. Увімкніть комп'ютер.

Гарнітура не працює

звуку буде миготіти.

концентратор USB.

Перезапустіть програму.

системі, виконавши такі дії

Windows® Vista та Windows® 7

а потім натисніть «ОК».

а потім натисніть «ОК».

Windows<sup>®</sup> 8

та звук».

«Робочий стіл».

«Відтворення»

Headset H390».

Headset H390».

Sound (Звук).

USB Headset.

Ürününüzü tanıyın

1. USB Headset H390

4. Ses kontrolleri (+/-)

Ürününüzü kurun

1. Bilgisavarınızı acın.

2. Mikrofon kolu

5. Sessiz düğmesi

7. USB bağlantısı

6. Sessiz ışığı

8. Belgeler

bağlayın.

3. Mikrofon

Додаткова довідка

Türkce

Mac<sup>®</sup> OS X

виберіть вкладку Відтворення

4. Виберіть вкладку «Записування

1. У меню «Пуск» виберіть елемен

6. Індикатор вимкнення звуку

Встановлення продукту

Усунення несправностей

• Відрегулюйте гучність гарнітури на

Перевірте, чи підключено USB-кабель

іншим USB-портом на комп'ютері.

до комп'ютера. Не використовуйте

Закрийте всі програми та перевірте,

Підключіть пристрій безпосередньс

до комп'ютера. Спробуйте скористатись

Перевірте параметри гучності та мікрофона

у використовуваній програмі та операційній

чи встановлено гарнітуру як вхідний/вихідний

1. Натисніть Пуск > Панель керування > Звук >

пристрій за промовчанням в операційній

2. Виберіть пристрій Logitech USB Headset.

3. Виберіть «Установити за промовчанням»

5. Виберіть пристрій Logitech USB Headset.

2. У меню «Charms» виберіть «Настройки

Натисніть «Звук» > виберіть вкладку

4. Виберіть гарнітуру «Logitech USB

а потім натисніть «ОК».

а потім натисніть «ОК».

6. Виберіть вкладку «Записування

7. Виберіть гарнітуру «Logitech USB

8. Клацніть «Установити за промовчан

1. Відкрийте меню System Preferences

(Властивості системи) й виберіть вкладку

3. Виберіть вкладку Output (Вихідний сигнал),

Виберіть вкладку Input (Вхідний сигнал),

а потім виберіть пристрій Logitech

а потім виберіть пристрій Logitech

За наявності додаткових питань шодо продукту

2. Kulaklığı bilgisayarın USB bağlantı noktasına

перейдіть на веб-сайт www.logitech.com/support/

USB Headset. Закрийте вікно.

5. Клацніть «Установити за промовчання

> «Панель керування» > «Устаткування

6. Виберіть «Установити за промовчанням»,

2. Штатив мікрофона

3. Изберете изходящия раздел

Ознайомлення із продуктом

1. Отворете прозореца "Системни

предпочитания" и изберете "Звук"

2. Изберете входния раздел и посочете

и посочете "USB слушалки Logitech"

Ако имате други въпроси относно своя продукт,

2. Підключіть гарнітуру до USB-порту комп'ютера.

розташованому на кабелі елементі керування

Перевірте, чи не вимкнено звук на гарнітурі.

Якщо звук вимкнено, індикатор вимкнення

отидете на адрес www.logitech.com/support

Windows<sup>®</sup> 8

Mac<sup>®</sup> OS X

Работен плот

6. Щракнете върху Направи по подразбиране

Sorun aiderme

Kablo kontrolünde kulaklık ses seviyesini

Kulaklığın sessiz olarak ayarlanmadığındar

emin olun. Sessiz etkinleştirildiğinde sessiz ışığı

Bilgisayarınızın USB kablo bağlantısını kontro

edin. Bilgisayarda farklı bir USB bağlantı

bağlanın. USB hub kullanmayın.

Uygulamanızı yeniden başlatın.

ayarlandığından emin olu

Tamam"ı tıklatın.

4. Kayıt Sekmesini seçin

"Tamam"ı tıklatın.

6. Kayıt Sekmesini seçin.

USB Kulaklık"ı seçin.

Ürününüzle ilgili baska sorularınız varsa

www.logitech.com/support adresine gidin

Windows<sup>®</sup> 8

tıklatın.

Mac<sup>®</sup> OS X

Ek yardım için

ve mikrofon ayarlarını kontrol edin

Windows<sup>®</sup> Vista ve Windows<sup>®</sup> 7

1. Başlat > Denetim Masası > Ses >

2. "Logitech USB Kulaklığı" seçin.

5. "Logitech USB Kulaklığı" seçin.

6. "Varsayılanı Ayarla"yı ve ardından

Başlat Menüsünden, Masaüstü döşemesini

2. Yardımcı menüden, Ayarlar>Denetim

Ses>Kayıttan Yürütme sekmesine gidin

4. "Logitech USB Headset H390" seçimini yapın

7. "Logitech USB Headset H390" seçimini yapın.

5. "Varsayılanı Ayarla"yı, ardından "Tamam"ı

8. "Varsayılanı Ayarla"yı, ardından "Tamam"ı

1. Sistem Tercihleri'ni açın ve "Ses"i seçin.

2. Giriş sekmesini seçin ve ardından "Logitech

3. Çıkış sekmesini seçin ve ardından "Logitech

العربيه

تعرف على المنتج

حامل میکروفون

زر كتم الصوت

7. موصل USB

إعداد المنتج

. قم بتشغيل الكمبيوتر

سماعة الرأس لاتعمل

صل USB.

رمستوى الصوت.

اعد تشغيل التطبيق

في الكبل.

8. الوثائق

ضوء كتم الصوت

3. ميكروفون

1. سماعة الرأس USB طراز H390

مفاتيح التحكم في مستوى الصوت (+/-)

٤. قم بتوصيل سماعة الرأس بمنفذ USB لكمبيوتر.

استكشاف الأخطاء وإصلاحها

قم بضبط مستوى صوت سماعة الرأس على مفتاح التحكم

تأكد من أن سماعة الرأس ليست في وضع كتم الصوت.

دقق في اتصال كبل USB بالكمبيوتر . جرّب منفذ USB آخر

في التطبيق ونظام التشغيل، تحقق من إعدادات الميكروفون

· قم بإغلاق كافة التطبيقات وتأكد من أن سماعة الر أس هي جهاز

نظاما التشغيل Windows<sup>®</sup> Vista وWindows<sup>®</sup> 7

(Control Panel) > الصوت (Sound) > علامة تبويب

د. انقر فوق "تعيين الافتر اضي" (Set Default)، ثم انقر فوق

انقر فوق "تعيين الافتراضي" (Set Default)، ثم انقر فوق

2 من القائمة Charms (القائمة السحرية)، حدد Settings

Bound (الصوت) > علامة التبويب Playback

د. انقر فوق "Set Default" (تعبين الافتراضي)، ثم انقر فوق

8. انقر فوق "Set Default" (تعيين الافتراضي)، ثم انقر فوق

1. افتح تفضيلات النظام (System Preferences) وحدد

حدد علامة التبويب "إدخال" (Input)، ثم اختر "سماعة رأس

حدد علامة التبويب "إخراج" (Output)، ثم اختر "سماعة

رأس Logitech USB." أغْلق النافذة

إذا كانت لديك مزيد من الأسئلة حول منتجك، فانتقل إلى

(الإعدادات) > Control Panel (لوحة التحكم) >

Hardware and Sound (الأجهزة والصوت)

، اختر "Logitech USB Headset H390".

حدد علامة التبويب Recording (تسجيل).

7. اختر "Logitech USB Headset H390".

الإدخال/الإخراج الافتر اضي لنظام التشغيل:

لنتشغيل (Playback).

"موافق" (OK).

"موافق" (OK).

(سطح المكتب)

OK" (مو افق).

OK" (موافق).

نظام التشغيل Mac<sup>®</sup> OS X

"صوت." (Sound)

".Logitech USB

www.logitech.com/support

للحصول على تعليمات إضافية

نظام التشغيل Windows<sup>®</sup> 8

1. انتقل إلى قائمة ابدأ (Start) > لوحة التحكم

2. اختر "سماعة رأس Logitech USB."

حدد علامة التبويب تسجيل (Recording).

من القائمة Start (ابدأ)، حدد الأيقونة Desktop

5. اختر "سماعة رأس Logitech USB."

على الكمبيوتر . قم بتوصيله مباشرة بالكمبيوتر . لا تستخدم لوحا

يومض ضوء كتم الصوت عند نتشيط كتم الصوت.

USB Kulaklık"ı seçin. Pencereyi kapatın.

Masası>Donanım ve Ses'i seçin

3. "Varsayılanı Ayarla"yı ve ardından

Kavıttan Yürütme sekmesine gidin

noktasını denevin. Doğrudan bilgisavarınıza

Uygulamanızda ve işletim sisteminizde sesi

Tüm uvgulamaları kapatın ve kulaklığın isletim

sisteminiz için varsayılan giriş/çıkış cihazı olarak

Kulaklık çalışmıyor

ayarlayın.

yanıp söner.

- 2. Palica z mikrofonom 3. Mikrofon
- 4. Uravnavanje glasnosti (+/-) 5. Gumb za izklop zvoka
- 6. Lučka nemega stanja
- Priključek USB
- Dokumentacija Nastavite izdelek
- 1. Vklopite računalnik.
- 2. Slušalke z mikrofonom priključite na računalnik prek vrat USB.

# Odpravljanje težav

- Slušalke z mikrofonom ne delujejo Spremenite glasnost slušalk z upravljalnikom na kablu.
- Preverite, če so slušalke nastavljene na nemo. Kadar izklopite zvok, zasveti lučka nemega stanja Preverite, ali je kabel USB pravilno priključen na računalnik. Preskusite druga vrata USB na
- računalniku. Prikliučite neposredno na računalnik Ne uporabljate zvezdišča USB. V nastavitvah programa in operacijskega sistema
- preverite nastavitve glasnosti slušalk in mikrofona. Znova zaženite program.
- Zaprite vse programe in preverite, če so slušalke z mikrofonom nastavljene kot privzeta vhodna, izhodna zvočna naprava vašega operacijskega

### Windows\* Vista in Windows\* 7 1. Kliknite Start > Nadzorna plošča > Zvok in nato

- zavihek Predvajanje
- 2. Izberite »Logitech USB Headset.« Kliknite »Nastavi privzeto« in nato »V redu.«
- Izberite zavihek Snemanie.
- Izberite »Logitech USB Headset.«
- Kliknite »Nastavi privzeto« in nato »V redu.« Windows<sup>®</sup> 8
- 1. V meniju Start izberite ploščo Desktop
- (Namizje) 2. V meniju Charms (Čarobno) izberite Settings (Nastavitve) >Control Panel (Nadzorna plošča) >Hardware and Sound (Strojna oprema in zvok)
- **3.** Pojdite na Sound (Zvok) > zavihek Playback (Predvajanje)
- 4. Izberite »Logitech USB Headset H390«.
- 5. Kliknite »Set default« (Nastavi privzeto) in nato »OK« (V redu).
- 6. Izberite zavihek Recording (Snemanje).
- 7. Izberite »Logitech USB Headset H390«.
- 8. Kliknite »Set default« (Nastavi privzeto) in nato »OK« (V redu).

V zavihku Input (Vhod) izberite »Logitech

3. V zavihku Output (Izhod) izberite »Logitech

Če želite več informacij o tej napravi, obiščite spletno

USB Headset.« Zaprite okno.

1. Náhlavná súprava USB Headset H390

Mac<sup>®</sup> OS X

Dodatna pomoč

Slovenčina

2. Držiak mikrofónu

5. Tlačidlo stlmenia

Indikátor stlmenia

7. Konektor USB

8. Dokumentácia

1. Zapnite počítač.

3. Mikrofón

Popis produktu

Ovládanie hlasitosti (+/-)

Nastavenie produktu

Riešenie problémov

Náhlavná súprava nefunguje

ovládača na kábla.

2. Pripojte náhlavnú súpravu k portu USB počítača

Pridajte hlasitosť náhlavnej súpravy pomocou

Uistite sa, že náhlavná súprava nie je stlmená.

Skontrolujte pripojenie kábla USB k

Nepoužívaite rozbočovač USB.

Windows<sup>®</sup> Vista a Windows<sup>®</sup> 7

Zvuky > karta Prehrávanie

a potom na tlačidlo "OK".

a potom na tlačidlo "OK".

notom na tlačidlo OK"

a potom na tlačidlo "OK".

Vvberte kartu Záznam.

Vyberte kartu Záznam.

Windows<sup>®</sup> 8

Reštartuite vašu aplikáciu.

počítaču. Vyskúšajte iný port USB na

Ak je stlmenie aktívne, indikátor stlmenia bliká.

počítači. Pripojte súpravu priamo k počítaču.

· Ukončite všetky aplikácie a uistite sa, že náhlavná

súprava je nastavená ako východiskové zariadenie

1. Prejdite na ponuku Štart > Ovládacie panely >

2. Vyberte zariadenie "Logitech USB Headset"

3. Kliknite na možnosť "Nastaviť predvolené"

5. Vyberte zariadenie "Logitech USB Headset"

6. Kliknite na možnosť "Nastaviť predvolené"

1. Z ponuky Štart vyberte dlaždicu Plocha

4. Vyberte zariadenie "Logitech USB Headset

5. Kliknite na možnosť "Nastaviť predvolené" a

7. Vyberte zariadenie "Logitech USB Headset

8. Kliknite na možnosť "Nastaviť predvolené"

Nastavenia>Ovládacie panelv>Hardvér a zvuk

2. Z ponuky Charms vyberte možnosť

3. Prejdite na Zvuk>karta Prehrávanie

Skontroluite hlasitosť a nastavenie mikrofónu

pre vstup/výstup zvuku vo vašom systéme:

vo vašej aplikácii a operačnom systéme.

USB Headset.«

stran www.logitech.com/support

1. Odprite možnost System Preferences (Lastnosti sistema) in izberite zavihek Sound (Zvok).